## Daniel D. Fernandez Post 9676 Website How to Use This Site

## You can access the site with your Smart Phone or your Computer.

Notice that the 1<sup>st</sup> thing you see is what we call our **Sliders** – These Slider Change every 9 seconds. Some Slider have "**More Info Buttons**" that you can click on for more information about the topic. We occasionally change these Slider – they are currently:

- Monthly Meetings
- How To Use the Site
- Become a VFW Sponsor
- Membership
- Veteran Outreach
- We Remember
- Buddy Poppies
- 2020 Veterans Day

The Site looks slightly different depending on how you accessed it.

- Smart Phone Access Look for the three lines ≡ at the top right hand corner to find seven Pulldown Tabs with more information.
- **Computer Access** You will see the seven Pull-down Tabs at the top of the Home Page. The Current Main Tabs with Sub Tabs are as follows:
  - Home
  - **About** (Six Additional Tabs)
    - (About Us, Officers, Mission, FAQs, Gallery, & Membership)
  - **Programs** (Six Additional Tabs)
    - (Community Service, Veterans Outreach, Honor Guard, POW/MIA, Safety, Veteran Outreach & Taps)
  - **Resource**s (Eight Additional Tabs)
    - (Resources, Veteran Benefits & Assistance, Veteran Discounts, Americanism, Talking Points, How To Use The Site, Become a Site Sponsor, Members Only)
  - **News** (Three Additional Tabs)
    - (News, Calendar, & Announcements)
  - Contact (Contact us by Telephone or Email & Hours of Operation)
  - **Login** (Three Additional Tabs)

(Web Mail, Members Only & Site Admin)

## Things to remember:

- 1. The best way to learn "What Is on Our Site" and "How to Use it" is to simply click around and visit each Tab.
- 2. Try to remember not to accidently leave the Site by clicking on the X at the right hand corner. The Best Way to go to a new tab is to first click back arrow key ←
- 3. Be sure to visit our <u>Site Sponsor's Websites</u> at the bottom of each Page.